Fewo-Verwalter

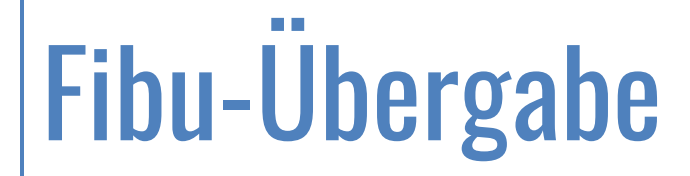

Erstellt von Xsigns GmbH & Co. KG

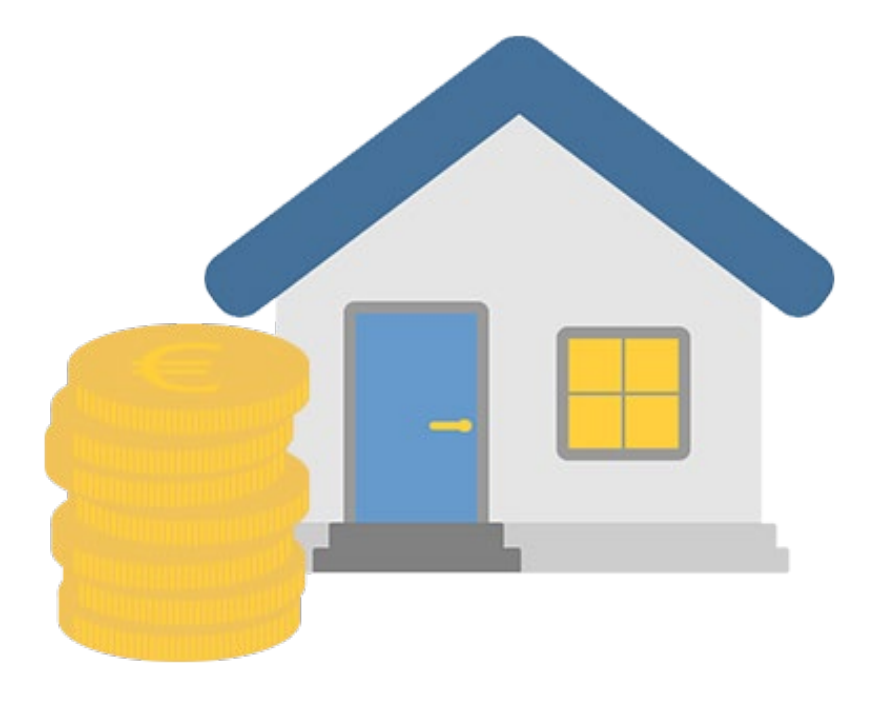

## 1 Inhaltsverzeichnis

| INH/  | ALTSVERZEICHNIS                                                                                                    | 1                  |
|-------|----------------------------------------------------------------------------------------------------|--------------------|
| GRU   | NDSÄTZLICHE HINWEISE                                                                                                    | 2                  |
| 2.1   | BUCHUNGSLOGIK IN FEWO-VERWALTER                                                                                                    | 2                  |
| 2.2   | LEGENDE                                                                                                    | 2                  |
| EINS  | TELLUNGEN TREFFEN                                                                                                    | 3                  |
| 8.1   | Allgemeine Grundeinstellungen und Erlöskonten                                                                                                    | 3                  |
| 3.1.1 | Besonderheit Gast/Debitorenkonto                                                                                                    | 3                  |
| 3.1.2 | 2 Übergabe von Stornierungen                                                                                                    | 3                  |
| 3.2   | Textplatzhalter                                                                                                    | 3                  |
| 3.3   | EINSTELLUNG FÜR DIE ÜBERGABE VON BANKBUCHUNGEN                                                                                                    | 4                  |
| 8.4   | ERLÖSE FÜR PORTALPROVISIONEN                                                                                                    | 5                  |
| 8.5   | VERBUCHUNG VON GASTZAHLUNGEN AN DAS PORTAL                                                                                                    | 5                  |
| 8.6   | FIBU-KONTEN FÜR EIGENTÜMER (KREDITOREN)                                                                                                    | 6                  |
| 3.7   | LEISTUNGSKONTEN                                                                                                    | 7                  |
| 3.7.1 | Konten für Artikel für Wartung und E-Abrechnung                                                                                                    | 9                  |
| ÜBE   | RGABE DURCHFÜHREN                                                                                                    | 10                 |
| l.1   | PUNKT 1 - GRUNDEINSTELLUNGEN UND DATEN BERECHNEN                                                                                                    | 10                 |
| 4.1.1 | Testübergabe machen                                                                                                    | 10                 |
| 4.1.2 | Buchung mit Datum vor dem TT.MM.JJJJ mit Datum TT.MM.JJJJ übergeben                                                                                                    | 11                 |
| 4.1.3 | B Daten vor Übergabe berechnen                                                                                                    | 11                 |
| 1.2   | PUNKT 2 - DATEN PRÜFEN                                                                                                    | 12                 |
| 1.3   | Punkt 3 - Export einstellen und durchführen                                                                                                    | 12                 |
| FALL  | BEISPIELE UND BESONDERHEITEN                                                                                                    | 15                 |
| 5.1   | Prüfung von Buchungssätzen für einen Vorgang                                                                                                    | 15                 |
| 5.2   | Aktionen die ein Stornieren der Fibubuchung durch Tausch Soll-/Habenkonto und eine neue Übergabe zur Folge                                                                                                    |                    |
| IABEN | 15                                                                                                    |                    |
| 5.3   | EIGENTÜMER > KEINE BUCHUNGEN AUF ERLÖSKONTEN                                                                                                    | 16                 |
| 5.4   | FIBUÜBERGABE ZURÜCKSETZEN                                                                                                    | 16                 |
|       | INHA<br>GRU<br>2.1<br>2.2<br>EINS<br>3.1<br>3.1.1<br>3.1.2<br>3.3<br>3.4<br>3.5<br>3.4<br>3.5<br>3.4<br>3.5<br>3.4<br>3.5<br>3.6<br>3.7<br>3.7.1<br>ÜBEI<br>4.1.1<br>4.1.1<br>4.1.1<br>4.1.1<br>4.1.1<br>4.1.1<br>4.1.1<br>5.2<br>5.4 | INHALTSVERZEICHNIS |

## 2 Grundsätzliche Hinweise

Hinweis: In diesem Handbuch werden unterschiedliche Vorgehensweisen beschrieben. Sie müssen mit Ihrem Steuerberater sprechen, welche der Vorgehensweisen für Sie die richtige ist. Dieses Handbuch stellt keine steuerliche Beratung dar oder ersetzt diese.

Mit der Fibu-Übergabe können Sie die Buchungsdaten an Ihren Buchhalter bzw. Steuerberater übergeben. Hierbei werden Übergabedaten für Debitoren, Kreditoren und Buchungen geschrieben.

Damit diese Daten erfolgreich geschrieben und übergeben werden können bedarf es zunächst der korrekten Einrichtung der Übergabe in Fewo-Verwalter. Da diese Konten in der Regel bereits von Ihrer Steuerberatung verwendet werden erfragen Sie diese bitte dort an. Laden Sie sich dazu, falls Sie Ihn noch nicht separat erhalten haben, den Fragebogen zum Thema Fibu für Ihren Steuerberater herunter. Wenn Sie die Daten von Ihrem Steuerberater erhalten haben, tragen Sie die Daten in die Bereiche Ihres Fewo-Verwalters ein, wie im Fragebogen angegeben.

### 2.1 Buchungslogik in Fewo-Verwalter

Die Fibu-Übergabe richtet sich an Kunden, die Ferienunterkünfte verwalten. Wenn Sie Eigentümer von Ferienwohnungen sind und Fewo-Verwalter nutzen, dann müssen Sie Eigentümerabrechnungen durchführen, um die Erlöse auf die gewünschten Konten buchen zu können.

In Fewo-Verwalter entspricht der Gast dem Debitor und der Eigentümer dem Kreditor. Es ist nicht vorgesehen, den Gast als Kreditor und den Eigentümer als Debitor zu sehen.

Wenn für einen Bereich / Debitor / Kreditor kein Fibu-Konto hinterlegt ist, werden die entsprechenden Buchungen nicht in die Übergabedatei geschrieben.

Ein Beispiel für die Buchungslogik sehen Sie hier unter: Buchungen in der Fibu

### 2.2 Legende

Workflow Kennzeichnung Wo muss ich einzeln im Programm klicken (Klickpfad)

*Begriff Kennzeichnung* Der Begriff taucht im Screenshot auf

<u>Verlinkungen zu Artikeln des gleichen Themas</u> Klick auf den Begriff > Weiterleitung zum Artikel oder Link zu einer Webseite

Bereichsüberschriften Überschriften zu einem Fensterbereich bzw. Oberbegriffe im Fenster

Warnungen bzw. wichtige Hinweise Beachten Sie diese Hinweise unbedingt

## 3 Einstellungen treffen

## 3.1 Allgemeine Grundeinstellungen und Erlöskonten

| belegung leg                  | Vorgaben •                                                                                                    | Vorgaben                                                                                                    | tiv, 4 fehlerhaft                                                                                                    |
|-------------------------------|----------------------------------------------------------------------------------------------------|----------------------------------------------------------------------------------------------------|----------------------------------------------------------------------------------------------------|
| Verprovisi 🕹                  | Eigentümer, Partner                                                                                                    | Finanzen                                                                                                    | Einstellungen                                                                                                    |
| Abrech<br>Abrech<br>Mungsein- | Hauser<br>Objekte<br>Vertrieb über Internetportale<br>fewomatic<br>Objektsortierung (Internetseite)<br>Aktionsangebote<br>Lieferanten<br>Leistungen<br>Reinigungs- und Servicepersonal/-firmen<br>Reinigungs- und Servicepersonal/-firmen<br>Reinigungs- und Servicepersonal/-firmen<br>Reinigungs- und Servicepersonal/-firmen<br>Listen<br>Listen | Schlüsseltresore<br>Entfernungen<br>Orte<br>Regionen<br>Standorte<br>Ausstattungen in Objekten<br>Artikel für Wartung und E-Abrechnung<br>Maitexte<br>Textbausteine<br>Infotexte für Gastlogin<br>Saisonzeiten<br>Ferien, Feiertage und Veranstaltungen<br>Beherbergungsbetriebe<br>Tarifzonen<br>eigene Daten (Mandanten) | Fbu:       Spentimerabrechnung       Steuersätze und Maintage       Gas/Wasser/Strom       Stornierungen, Metbedingungen         Texter       Konten         Gäste / Debitorenkonto: Gastin: +       10010 °;       alle Gäste nur über das nebenstehende Konto abrechnen         Interimskonto       Stornoübergabe       Intelbalum der Originabuchung         Wetter Konten       Mit Datum der Originabuchung         Wetter Konten       Auslagen       Intelmächne Bitmingen         Erlöse aus Gebühren       Auslagen       Intelmächne Bitmingen         Erlöse Provision aus Vermietung       erlöse Ringungsgebühr       sehe * !         Erlöse Rinkarten       Erlös Ringungsgebühr       sehe * !         Erlöse Rinkarten       Erlös Pauschalgebühr       sehe * !         Erlöse Rinkarten       Erlös Ringungsgebühr       sehe * !         Erlöse Rinkarten       Erlös Reingungsgebühr       sehe * !         Erlöse Rinkarten       Erlös Reingungsgebühr       sehe * !         Voreinstellung für Artikelerlöse       Datum der Rechnung       sehe         Voreinstellung für Artikelerlöse       Datum der Rechnung       se         Palsde Hander Gott and Erstelung der Buchung gaugebühr       se       se         Resternummer       Bachnungeneintern festgelegt. Dadurch können erhaltens Anzahlungen nicht auf en segn |

Unter Stammdaten > Vorgaben > Finanzen > Fibu > Konten finden Sie die allgemeinen Grundeinstellungen zur Fibu-Übergabe. Tragen Sie dort die Angaben gemäß den von Ihrem Steuerberater erhaltenen Daten im Fragebogen ein.

#### 3.1.1 Besonderheit Gast/Debitorenkonto

Tragen Sie bei *Gäste / Debitorenkonto: Gastnr. +* z.B. 10000 ein. Beispiel: Die Gastnr. ist 1 – bei der Übergabe wird dann als Debitorenkonto 1 + 10000, also 10001 für den Gast mit der Gastnr. 1 übergeben. Für den Gast mit der Gastnr. 2 wird 10002 übergeben usw.

#### ODER

Tragen Sie ein Fibu Konto ein unter *Gäste / Debitorenkonto:* [ ] und setzen den Haken bei ☑ alle Gäste nur über das nebenstehende Konto abrechnen. Dann wird kein separates Debitorenkonto pro Gast übergeben, alle debitorischen Buchungen werden in das angegebene Konto übergeben.

### 3.1.2 Übergabe von Stornierungen

Bei Stornoübergabe empfehlen wir die Einstellung mit Datum des Stornotages.

### 3.2 Textplatzhalter

Zur Übergabe selbst können die Texte frei definiert werden. Die Texte werden unter Stammdaten > Vorgaben > Finanzen > Fibu > Texte angegeben.

"%+Zahl" stehen dabei für ganz unterschiedliche Informationen, die Beschreibung für die Platzhalter finden Sie jeweils unter dem Eingabefeld für die Texte. Wenn Sie im Buchungstext beispielsweise "Vorg. %1, Gast %2" angeben, dann werden die angegebenen Texte (hier "Vorg." und ", Gast"), Satz- und Leerzeichen entsprechend als Text in den Buchungstext geschrieben. %1 wird durch die Vorgangsnummer ersetzt und %2 durch die Gastnummer des jeweiligen Übergabedatensatzes.

Wird also eine Buchung für Vorgangsnr. 4711 und Gast 1234 übergeben so steht im Buchungstext dann "Vorg. 4711, Gast 1234". Somit können die Übergabetexte der einzelnen Buchungssätze so definiert werden, dass Ihre Steuerberatung hier alle benötigten Informationen im gewünschten Format erhält.

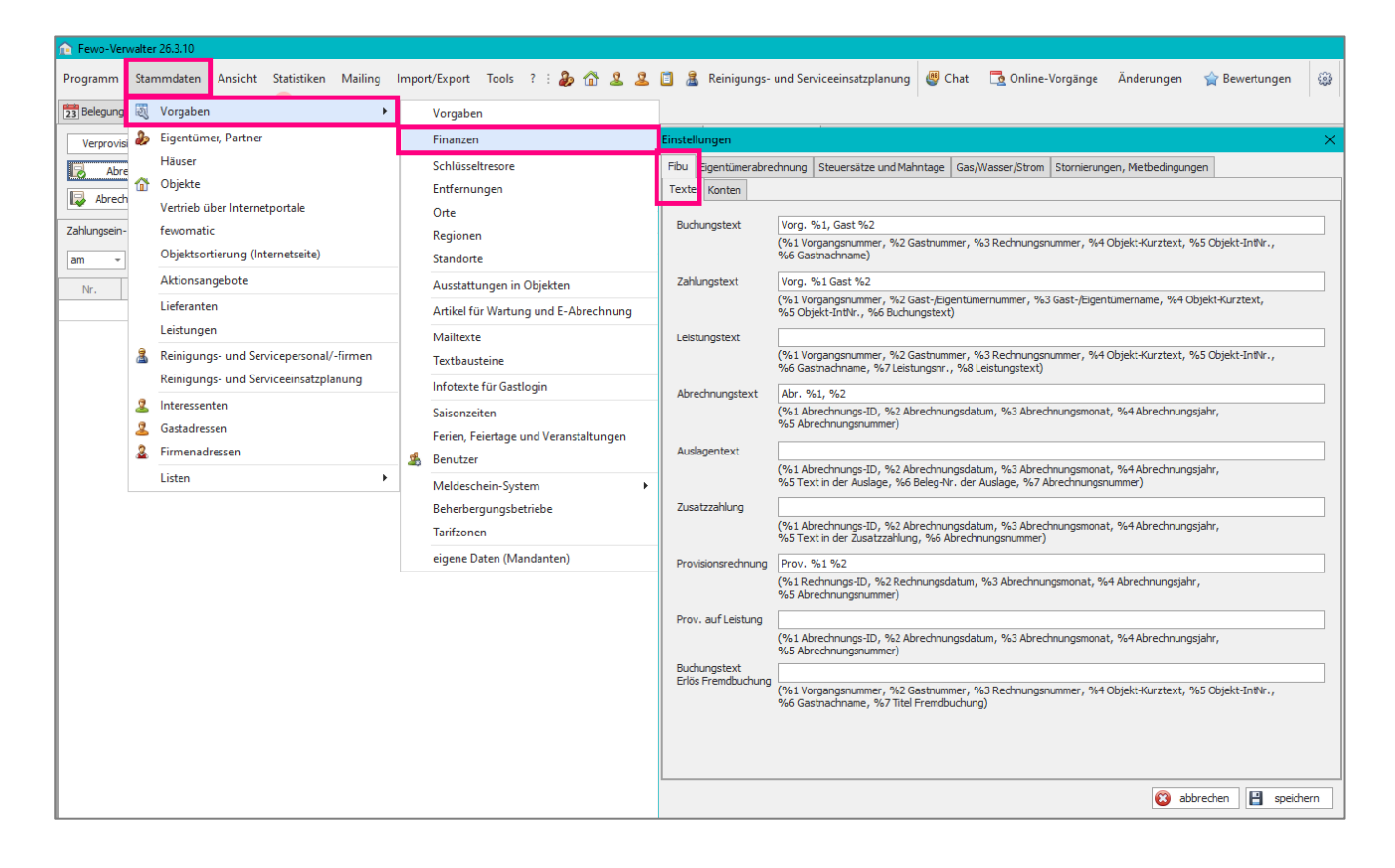

## 3.3 Einstellung für die Übergabe von Bankbuchungen

## Es ist möglich, die Buchungen, die in Fewo-Verwalter auf Bankkonten gebucht werden an die Fibu zu übergeben. Dies ist jedoch nicht in allen Fällen sinnvoll.

Wenn auf dem Bankkonto auch Buchungen erfolgen, die nicht in Zusammenhang mit Gästen oder Eigentümern stehen (beispielsweise Tankbelege, Löhne, Miete etc.) dann werden diese Buchungen nicht in Fewo-Verwalter erfasst. Dadurch sind diese Bankbewegungen auch nicht in der Fibu-Übergabe enthalten. Aus diesem Grund müssen diese Buchungen vom Steuerberater manuell separat in der Fibu gebucht werden. Dies kann einen erhöhten Aufwand darstellen, da bei jeder Buchung geprüft werden muss, ob sie ggf. durch Fewo-Verwalter gebucht und an die Fibu übergeben werden muss oder nicht. Sollte beim Steuerberater ein automatischer Kontoabruf vom Bankkonto mit entsprechender Verbuchung erfolgen kann es sogar kaum möglich sein, entsprechende Buchungen zu identifizieren. In diesem Fall ist es sinnvoll, die Übergabe von Fewo-Verwalter entweder ganz zu unterbinden oder zumindest nicht direkt auf das Fibu-Konto "Bank" sondern auf ein separates Unter-/Abgleichkonto laufen zu lassen. Wenn Sie die Bankbuchungen aus Fewo-Verwalter nicht übergeben wollen, können Sie einfach das Fibu-Konto bei den entsprechenden Banken leer lassen, dann werden die Buchungen nicht in die Übergabedatei geschrieben.

Wenn auf dem Bankkonto ausschließlich Buchungen laufen, die mit Gästen und/oder Eigentümern zu tun haben, da Sie für andere Sachverhalte ein separates Bankkonto nutzen, dann ist es möglich, die Buchungen aus Fewo-Verwalter in die Fibu zu übergeben.

Sprechen Sie hier die genaue Vorgehensweise mit Ihrem Steuerberater ab.

Stammdaten > Vorgaben > eigene Daten (Mandanten) > Mandanten auswählen > Zahlungswege/Banken > bearbeiten oder neu

#### Pro Bankverbindung muss ein Fibu-Konto hinterlegt werden.

| Fewo-Verwalter 26.3.5      Programm Stammdaten Ansicht Statistiken Mailing                                                                                                    | Import/Export Tools ? : 🎝 🏠 🙎                                                                                                    | 2 1 2                                                                                                    | Reinigungs- und Servi                                                                                                    | iceeinsatzplanung 👹 C | That 📑 Online-Vorgäng | e Änderungen 🕘 🍲 Be                                                                                                    | wertungen                                                                                                    | Skin + -                                                                        |                                                                          |                                                                                                    | - ø ×                                                                                                    |                                  |           |
|----------------------------------------------------------------------------------------------------|----------------------------------------------------------------------------------------------------|----------------------------------------------------------------------------------------------------|----------------------------------------------------------------------------------------------------|-----------------------|-----------------------|----------------------------------------------------------------------------------------------------|----------------------------------------------------------------------------------------------------|---------------------------------------------------------------------------------|--------------------------------------------------------------------------|----------------------------------------------------------------------------------------------------|----------------------------------------------------------------------------------------------------|----------------------------------|-----------|
| 23 Belegung 💐 Vorgaben 🔸                                                                                                    | Vorgaben                                                                                                    | Mandante                                                                                                   | in, eigene Stammdater                                                                                                    |                       |                       |                                                                                                    |                                                                                                    | - 0 ×                                                                           | Zahlungsarten                                                            | Banken                                                                                                    |                                                                                                    | -                                | □ ×       |
| Verprova<br>Jackson<br>Jackson<br>Ja | Finanzen<br>Schlüsseltresore<br>Entfernungen<br>Orte<br>Regionen<br>Standorte                                                                                                    | Nr. Fin                                                                                                    | ma<br>ustermann GmbH                                                                                                    | Vorname<br>Max        | Name<br>Mustermann    | Straße<br>Musterstraße 1                                                                                               | PLZ<br>12345                                                                                                    | Ort<br>Musterhausen                                                             | Bezeichnung<br>aitbnb<br>Bank 1<br>Bank 2<br>Bank 3<br>Kasse 1<br>Bank 4 |                                                                                                    | Bank<br>Commerzbank                                                                                                    | 2004<br>DE1234567891011121314151 | 617181920 |
| Lideraton<br>Lideraton<br>2. Renigange und Servicepersonal-formen<br>Renigange und Servicepersonal-formen<br>2. Evicementen<br>2. Gatadetesen<br>2. Gatadetesen<br>2. Gatadetesen<br>1. Liden • •                                                                                                    | Antiel for Warkung und F-Abrechnung<br>Malleste<br>Testburktrie<br>Informatie<br>Informatie<br>Seinerzeite<br>Seinerzeite<br>Berutzer<br>Mickenschn-System<br>Beholengungsbetriebe<br>Terlanen<br>eigene Enter (Mandanten) | Daten<br>Firma<br>Vorname<br>Nachname<br>Straße<br>Land<br>PLZ / Ort<br>Telefon<br>Fax<br>Mail<br>Internet | Alematellungen Perondi<br>Mustermonn GrebH<br>Max<br>Mustermann<br>Mustermann<br>Deutschland<br>1234/56/269<br>01234/56/269<br>01200000000000000000000000000000000000 | Cartogn Uber uns      |                       | Stoor<br>stools Roth<br>stools Roth<br>erzagen vern<br>WCH 110 Journal<br>schwapelitik<br>schwapelitik<br>schwapelitik | r,<br>ngenunner<br>abrechnung<br>än dass Sie dops<br>äuch Rechnung<br>beit setzen! m<br>Sie de sen Muse<br>ben, dass genade<br>den! | 61 ]<br>3 ]<br>peter Recheurgenammen<br>prostere Anderson<br>Nation Renchmangen | Kase 2<br>Benedrung<br>Drieber<br>Benk<br>BAN<br>BIC                     | arbob  Standard Zahlungung  Standard Zahlungung  Katala Sin harbatahungen Des trons für harbatahungen Des trons für harbatahungen Des trons fü | Record<br>Record<br>Record<br>Record and a second second<br>second second second second<br>second second second second<br>second second second second second<br>second second second second second<br>second second second second second second<br>second second second second second second<br>second second second second second second second<br>second second second second second second second<br>second second second second second second second second<br>second second second second second second second second<br>second second second second second second second second second<br>second second second second second second second second second second second<br>second second second second second second second second second second second second second second second second<br>second second sec | nn                               | e seidem  |
|                                                                                                    |                                                                                                    | Eð ne                                                                                                    | su 🔯 bearbeiter                                                                                                    | n 📑 Köschen 🔍         | kopieren Zah          | lungswege/Banken                                                                                                    | 8                                                                                                    | abbrechen 🗎 speichern                                                           | ]                                                                        |                                                                                                    |                                                                                                    |                                  |           |

### 3.4 Erlöse für Portalprovisionen

#### Stammdaten > Vorgaben > Fremdbuchungen > neu oder bearbeiten

Da Sie im Regelfall bei der Übergabe von Preisen an Portale diese um einen Prozentsatz erhöhen erzielen Sie Erlöse aus dieser Erhöhung. Diese Erlöse müssen Sie in der Buchhaltung entsprechend verbuchen, mindernd machen Sie separat die Rechnungen der Portale für die entsprechende Provision geltend.

Beispiel: Der Eigentümer möchte 100 €/Nacht. Ein Portal nimmt 15% Provision. Als Preis wird daher 100 € / 0,85 = 117,65 € übertragen. Sie bekommen 20% Provision, die Sie mit dem Eigentümer wie folgt abrechnen: 100 € - 20% = 80 € für den Eigentümer, 20 € Provision für Sie. Unberücksichtigt sind jetzt die 15% Provisionsaufschlag geblieben, die der Gast mehr zahlt um die Provision des Portals auszugleichen. Diese 15% von 117,65 € (17,65 €) werden jetzt als Erlös Fremdprovision gebucht. Die Rechnung, die Ihnen das Portal für die Provision ausstellt mindert dann den Erlös entsprechend (diese Rechnung wird separat in der Fibu gebucht).

Pro Fremdbuchung sollte daher ein entsprechendes Fibu-Konto als Erlöskonto hinterlegt werden.

| Fewo-Verwalter 26.3.5                      |                                       |                               |                                      |                           |                                                                  |                             |                      |
|--------------------------------------------|---------------------------------------|-------------------------------|--------------------------------------|---------------------------|------------------------------------------------------------------|-----------------------------|----------------------|
| Programm Stammdaten Ansicht Statistiken Ma | iling Import/Export Tools ? : 凝 🟦 🚨   | 🙎 📋 🤱 Reinigungs- und         | Serviceeinsatzplanung 🔮 Chat         | 🔁 Online-Vorgänge         | Änderungen 1 😭 Bewert                                            | tungen 🎡 Skin 🕶 👻           |                      |
| 53 Belegung 💐 Vorgaben                     | Vorgaben                              | Vorgaben                      |                                      |                           |                                                                  |                             | – 🗆 X                |
| Verprovisi 🧞 Eigentümer, Partner           | Finanzen                              | Objektausstattung             | Objekt-Typen                         | Rabatte                   | Textblöcke                                                       | Werbung                     | Zuschläge            |
| Häuser                                     | Schlüsseltresore                      | Bewertungsoptionen            | Blockierungen / Eigenbelegungen      | Fremdbuchung              | Gastarten                                                        | Interessenslagen            | Objektarten          |
| Abrech Objekte                             | Entfernungen                          | Nr. Fremdbuchung              |                                      |                           |                                                                  |                             |                      |
| Vertrieb über Internetportale              | Orte                                  | 1 Keine                       |                                      |                           |                                                                  |                             |                      |
| Zahlungsein- fewomatic                     | Regionen                              | 2 Air brib 15%                |                                      |                           |                                                                  |                             |                      |
| am                                         | Standorte                             |                               |                                      |                           |                                                                  |                             |                      |
| Nr. Aktionsangebote                        | Ausstattungen in Objekten             |                               |                                      |                           |                                                                  |                             |                      |
| Lieferanten                                | Artikel für Wartung und E-Abrechnung  |                               |                                      |                           |                                                                  |                             |                      |
| Leistungen                                 | Mailtexte                             |                               |                                      |                           |                                                                  |                             |                      |
| Reinigungs- und Servicepersonal/-firm      | en Textbausteine                      |                               |                                      |                           |                                                                  |                             |                      |
| Reinigungs- und Serviceeinsatzplanung      | Infotexte für Gastlogin               |                               |                                      |                           |                                                                  |                             |                      |
| Interessenten                              | Saisonzeiten                          |                               |                                      |                           |                                                                  |                             |                      |
| Gastadressen                               | Ferien, Feiertage und Veranstaltungen |                               |                                      |                           |                                                                  |                             |                      |
| Firmenadressen                             | 🍰 Benutzer                            | Nr. NEU                       | Text                                 |                           |                                                                  |                             |                      |
| Listen                                     | Meldeschein-System                    | -                             | 🔢 Farbe Bu                           | uchungen                  | Farbe Angebote                                                   | iii Textfarbe               |                      |
|                                            | Beherbergungsbetriebe                 |                               | Econdores (con boi Abraches          | na nicht haeilcheichtigen |                                                                  | inener Drevision shaishan   |                      |
|                                            | Tarifzonen                            | Prozent Provision             | Fremdprovison von einener 5          | Provision absiehen        | Prevision ersetzt den                                            | Wert aus den Finentimerstam | mdaten               |
|                                            | eigene Daten (Mandanten)              |                               | O Treinsprovision von eigenen        | TO VISION ODZIENCIN       | Orrowskireisearder                                               |                             |                      |
|                                            |                                       | Zahlungen vom Portal über I   | Konto mit Name bitte wählen, wenn ge | wünscht × Standa          | chen (wird das Konto nicht gefun:<br>ard-Zahlungsweg verwendet). | den, wird der               |                      |
|                                            |                                       | Fibu-Konto für Erlös dieser F | remdprovision                        |                           |                                                                  | 😮 a                         | bbrechen 📔 speichern |
|                                            |                                       | 調 neu 🗊 be                    | arbeiten 🔜 löschen                   |                           |                                                                  |                             |                      |
|                                            |                                       |                               |                                      |                           |                                                                  |                             | 🔇 schließen          |

## 3.5 Verbuchung von Gastzahlungen an das Portal

Das weitere Vorgehen dazu finden Sie im <u>Handbuch für Portalzahlungen</u>. Im zuvor genannten Programmpunkt für die Fremdbuchung können Sie ebenfalls Einstellungen für die automatische Verbuchung von Gastzahlungen vornehmen. So

können Sie hier einstellen, das für die Portale die direkt Zahlungen von den Gästen verlangen wie airbnb, Booking.com (wenn von Ihnen mit booking.com vereinbart) und Frisonaut die Zahlungen automatisch auf den Gast gebucht werden. Unter Stammdaten > Vertrieb über Internetportale > Booking.com

Unter Stammdaten > Vertrieb über Internetportale > airbnb Unter Stammdaten > Vertrieb über Internetportale > Feondi > Frisonaut

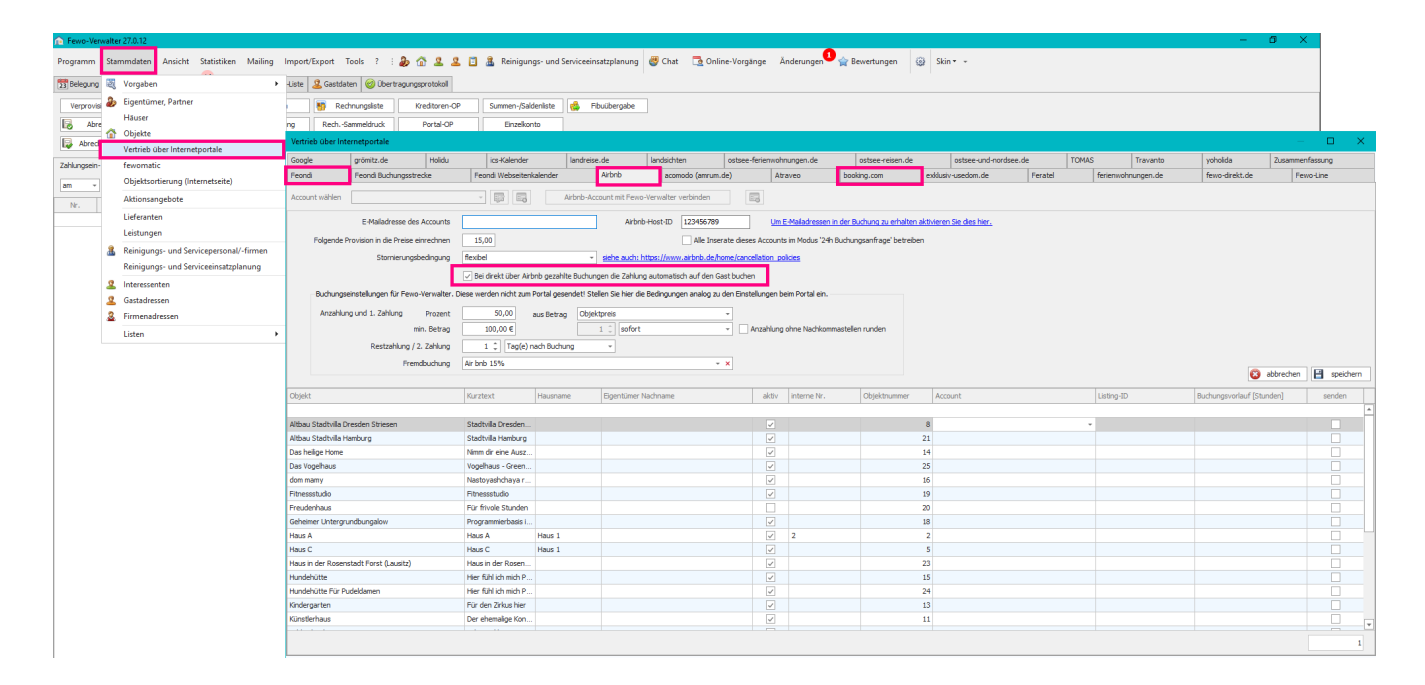

Das Portal sollte als Kreditor angelegt werden (es stellt Ihnen ja für die Provision im Regelfall Rechnungen). Als Portalzahlungskonto sollte dann das Kreditorenkonto des entsprechenden Portals hinterlegt werden. Zusammen mit den Auszahlungen und den Rechnungen für die Provisionen ergibt sich so, dass korrekte Saldo des Kreditorenkontos. Alternativ kann man Portale, die Geld vom Gast vereinnahmen und an Sie zu einem späteren Zeitpunkt überweisen (wie zum Beispiel Airbnb) statt als Kreditor auch als Bank betrachten (da ja dort bis es ausgezahlt wird wie bei einer Bank Geld liegt, das Ihnen gehört). Hier klären Sie die gewünschte Verfahrensweise bitte mit Ihrem Steuerberater. Wenn Sie das Portal als Kreditor betrachten werden bei der Übergabe Buchungen von Debitor an Kreditor (also Personenkonto an Personenkonto) durchgeführt. Es kann sein, dass das ungewünscht ist, insofern muss das Portal dann als Bank betrachtet werden.

## 3.6 Fibu-Konten für Eigentümer (Kreditoren)

#### Stammdaten > Eigentümer, Partner > Eigentümer auswählen > Zahlungswege/Banken

Bei der Übergabe wird das Fibu-Konto verwendet, welches in der Bankverbindung hinterlegt ist, die als **aktiv** <u>und</u> **Standard-Zahlungsweg** angegeben ist.

|                                         | Liste 🔟 Gastoaten 🤘   | Ubertragungsprotokol      |                    |                         |            |                   |                |               |                                                                                                    |                                                                                          |                                                                                                    |                                                                                      |                         |
|-----------------------------------------|-----------------------|---------------------------|--------------------|-------------------------|------------|-------------------|----------------|---------------|----------------------------------------------------------------------------------------------------|------------------------------------------------------------------------------------------|----------------------------------------------------------------------------------------------------|--------------------------------------------------------------------------------------|-------------------------|
| bigentumer, Partner                     | Eigentumer-/Partnerst | ammdaten                  |                    |                         |            |                   |                | Zaniungsarten | n/ Banken                                                                                                    |                                                                                          |                                                                                                    |                                                                                      | -                       |
| Hauser                                  | Liste 🚨 Adresse 🧃     | Abrechnungsdaten Einstell | ungen Zahlungsplan |                         |            |                   |                | Bezeichnung   |                                                                                                    | Bank                                                                                     |                                                                                                    | IBAN                                                                                 |                         |
| Objekte                                 | Nr. 🔺 Vorname         | Nachname                  | Firma              | Straße                  | PLZ        | Ort               | Telefon        |               |                                                                                                    |                                                                                          |                                                                                                    |                                                                                      |                         |
| Vertrieb über Internetportale           |                       |                           |                    |                         |            |                   |                | Bank          |                                                                                                    |                                                                                          |                                                                                                    |                                                                                      |                         |
| fewomatic                               | 1 Jörg                |                           | Xsigns             | Alte Dorfstraße 87      | 27367      | Sottrum           |                | 4             |                                                                                                    |                                                                                          |                                                                                                    |                                                                                      |                         |
| Objektsortierung (Internetseite)        | 2 Erna                |                           |                    | Musterstraße 5          | 27367      | Sottrum           | 0123/456789    | 4             |                                                                                                    |                                                                                          |                                                                                                    |                                                                                      |                         |
| Aktionsangebote                         | 3 Carolin             |                           | Test Firma Eigenb  | imer                    | 27356      | Rotenburg (Wümme) |                | 4             |                                                                                                    |                                                                                          |                                                                                                    |                                                                                      |                         |
| Liderates                               | 4 Irina               |                           | Xsigns             | Kleekamp 6              | 27356      | Rotenburg         |                | 4             |                                                                                                    |                                                                                          |                                                                                                    |                                                                                      |                         |
| Liereranten                             | 5 Saskia              |                           | Xsigns             | Kleekamp 6              | 27356      | Rotenburg         |                | 4             |                                                                                                    |                                                                                          |                                                                                                    |                                                                                      |                         |
| Leistungen                              | 6 Tamara              |                           | Xsigns             | Kleekamp 6              | 27356      | Rotenburg         |                | 4             |                                                                                                    |                                                                                          |                                                                                                    |                                                                                      |                         |
| Reinigungs- und Servicepersonal/-firmen | 7 Julian              |                           | Xsigns             | Kleekamp 6              | 27356      | Rotenburg         |                | 4             |                                                                                                    |                                                                                          |                                                                                                    |                                                                                      |                         |
| Reinigungs- und Serviceeinsatzplanung   | 8 Jannik              |                           | Xsigns             | Kleekamp 6              | 27356      | Rotenburg         |                | Bezeichnung   | Bank                                                                                                    |                                                                                          |                                                                                                    |                                                                                      |                         |
| 9 Interescenten                         | 9 Fynn                |                           | Xsigns             | Kleekamp 6              | 27356      | Rotenburg         |                | 4             |                                                                                                    |                                                                                          |                                                                                                    |                                                                                      |                         |
|                                         | 10 Viktor             |                           | Xsigns             | Kleekamp 6              | 27356      | Rotenburg         |                | Inhaber       | Jörg                                                                                                    |                                                                                          |                                                                                                    |                                                                                      |                         |
| Gastadressen                            | 11 Osama              |                           | Xsigns             | Kleejamp 6              | 27356      | Rotenburg         |                | Bank          |                                                                                                    |                                                                                          | Fibu-Konto 0                                                                                             |                                                                                      |                         |
| Firmenadressen                          | 12 Boots              |                           | Xsigns             | Kleekamp 6              | 27356      | Rotenburg         |                | IBAN          |                                                                                                    |                                                                                          | Kontonr.                                                                                                 |                                                                                      |                         |
|                                         |                       |                           |                    |                         |            |                   |                |               | <ul> <li>Standard-Zahlungsweg</li> <li>Das 'Konto für Portalz<br/>verbucht werden. Seb</li> <li>Zahlungseingang nicht</li> <li>Überwachung abschall</li> </ul> | )<br>ahlungen" ist ein virtuell<br>ven Sie den Haken NIOH<br>überwachen (wenn Zah<br>en) | es Bankkonto auf das die Zahlun<br>F für Konten auf die die Auszahli<br>Jungen zum Belspiel direkt an de | gen des Gastes an das Por<br>ing des Portals an Sie erfo<br>n Eigentümer gehen, könn | tal<br>gti<br>m Sie die |
|                                         |                       |                           |                    |                         |            |                   |                |               | 🗹 aktiv                                                                                                    |                                                                                          |                                                                                                    |                                                                                      |                         |
|                                         |                       |                           |                    |                         |            |                   |                |               |                                                                                                    |                                                                                          |                                                                                                    | 🕲 abb                                                                                | echen 🗎                 |
|                                         |                       |                           |                    |                         |            |                   |                | 🗔 neu         | 🔯 bearbeiten 🗔                                                                                                    | löschen                                                                                  |                                                                                                    |                                                                                      | 0                       |
|                                         | K Reu                 | bearbeiten 📴 löscher      | h Nopieren (       | als Lieferant speichern | A Dokument | Zahlungswege/Bank | en 🙆 schließen |               |                                                                                                    |                                                                                          |                                                                                                    |                                                                                      |                         |

## 3.7 Leistungskonten

#### Stammdaten > Leistungen > neu oder Leistung bearbeiten > Fibu

Pro Leistung kann hier ein Fibu-Konto hinterlegt werden. Die Konten können, je nach Angaben der Steuerberatung auch bei mehreren Leistungen gleichlautend hinterlegt werden. Unter den Leistungen haben wir die Besonderheit, dass die Zeitpunkte für Übergabe und Buchung von Ihnen vorgegeben werden können. Sie legen fest wann eine Leistung sowohl auf das Interims- als auch auf das Erlöskonto übergeben und mit welchem Datum die Buchung erfolgen soll. Zur Wahl stehen hier folgende Zeitpunkte:

- Datum der Leistungsbuchung
- Datum der Anreise
- Datum der Abreise
- Datum der ersten Zahlung
- Datum der letzten Zahlung
- Datum der Leistungserfassung
- Datum der Rechnungsstellung

#### Bitte beachten Sie hier:

Der Übergabezeitpunkt ist das Datum, wann die Leistung in die Fibuübergabe geschrieben wird. Das Buchungsdatum ist das Datum welches als Buchungsdatum in den Buchungssatz geschrieben wird.

|              | valte   | er 26.3.5                               |                                                                      |                              |                                             |               |                                    |            |                 |                                   |                                          |                                            |                                        |                                     |                                                                                                    |                          |                  |          |
|--------------|---------|-----------------------------------------|----------------------------------------------------------------------|------------------------------|---------------------------------------------|---------------|------------------------------------|------------|-----------------|-----------------------------------|------------------------------------------|--------------------------------------------|----------------------------------------|-------------------------------------|----------------------------------------------------------------------------------------------------|--------------------------|------------------|----------|
| Programm     | Sta     | mmdaten Ansicht Statistiken Mailing     | Import/E                                                             | xport Too                    | ols ? : 凝 🟠                                 | 221           | 📋 🤱 Reinig                         | ungs- u    | nd Serviceei    | insatzplanung                     | g 🕘 Cha                                  | at 🔁 Online-                               | Vorgänge Ä                             | Inderungen                          | 😭 Bew                                                                                                    | rertungen                | <b>@</b>         | Skin     |
| 23 Belegung  | Ŋ       | Vorgaben •                              | Leistun                                                              | gen                          |                                             |               |                                    |            |                 |                                   |                                          |                                            |                                        |                                     |                                                                                                    |                          |                  | $\times$ |
| Verprovisi   | ۵       | Eigentümer, Partner                     | Nr.                                                                  | Leistung                     |                                             |               | Lieferant                          | ent        | tspricht bei TF | FW                                | entspricht                               | bei Feondi                                 | EK-Preis                               | VK-Preis                            | aktiv                                                                                                    | GB                       |                  |          |
| Abre         |         | Häuser                                  |                                                                      |                              |                                             |               |                                    |            |                 |                                   |                                          |                                            |                                        |                                     |                                                                                                    |                          |                  | <b>^</b> |
| Abrach       |         | Objekte                                 | 1                                                                    | Endreinigu                   | ng klein                                    |               | Mustermann Gr                      | nbH End    | dreinigung      |                                   | Endreinigu                               | ng                                         | 20,00€                                 | 0,00€                               |                                                                                                    |                          |                  |          |
| Abreat       |         | Vertrieb über Internetportale           | 2                                                                    | Endreinigu<br>Bettwäsch      | ng grob                                     |               | Mustermann Gr                      | nDH End    | dreinigung      |                                   | Endreinigu                               | ng                                         | 30,00 €                                | 60,00 €<br>15.00 €                  |                                                                                                    |                          |                  |          |
| Zahlungsein- |         | fewomatic                               | 4                                                                    | Kinderbett                   | -                                           |               | Mustermann Gr                      | nbH Bab    | oybett          |                                   | Babybett                                 | -                                          | 15,00 €                                | 20,00 €                             |                                                                                                    |                          |                  |          |
| am 👻         |         | Objektsortierung (Internetseite)        | 5                                                                    | i Tour durch                 | den großen Garten                           |               | Mustermann Gr                      | nbH        |                 |                                   |                                          |                                            | 20,00€                                 | 50,00€                              | Image: A state of the state of the state |                          |                  |          |
| Nr.          |         | Aktionsangebote                         | 6                                                                    | Candle Lig                   | nt Dinner                                   |               | Mustermann Gr                      | nbH        |                 |                                   |                                          |                                            | 20,00€                                 | 50,00€                              | ~                                                                                                    |                          |                  | -        |
|              |         | Lieferanten                             | <u> </u>                                                             |                              |                                             |               |                                    |            |                 |                                   |                                          |                                            |                                        |                                     |                                                                                                    |                          |                  |          |
|              |         | Leistungen                              | Leistun                                                              | g                            | Endreinigung klein                          |               |                                    |            |                 | Perso                             | onenpreis                                | 🗌 bei Anreise                              | zahlbar                                |                                     |                                                                                                    |                          |                  |          |
|              | <u></u> | Reinigungs- und Servicepersonal/-firmen | Zusatz                                                               |                              |                                             |               |                                    |            |                 | Tagespreis auf Anfrage (Internet) |                                          |                                            |                                        |                                     |                                                                                                    |                          |                  |          |
|              |         | Reinigungs- und Serviceeinsatzplanung   | Beschre                                                              | eibung                       | gründlich aber schnell                      |               |                                    |            | <b>A</b>        | Anza                              | hl wählbar                               | 🗌 in Umlauflist                            | te drucken                             |                                     |                                                                                                    |                          |                  |          |
|              | 2       | Interessenten                           |                                                                      |                              |                                             |               |                                    |            | -               | Eigen                             | tümerleistur                             | ng: die Leistung wir                       | rd durch den Eige                      | entümer erbrad                      | nt, er erhä                                                                                                    | lt den VK-P              | reis             |          |
|              | 2       | Gastadressen                            | Liefera                                                              | nt                           | Mustermann GmbH                             |               |                                    |            | -               | Beisp                             | piel: Die Endr                           | einigung wird durd                         | h den Eigentüme                        | r durchgeführt                      | -C11-                                                                                                    |                          |                  |          |
|              | 2       | Firmenadressen                          | EK-Prei                                                              | s (brutto)                   | 20,00 €                                     | VK-Preis      |                                    |            | 0,00€           | Verpr                             | k <b>tpreis inkl.</b> E<br>rovisionieren | EK-Preis: der EK-Pr<br>iden Obiektoreis ab | eis wird bei der E<br>baezoaen, Beispi | Eigentümerabre<br>iel: Sie erbringe | thnung vo<br>n auf Wun                                                                                                    | m zu<br>sch des          |                  |          |
|              |         | Listen •                                | MwSt                                                                 |                              | 0 -                                         | Sortierun     | g Webseite                         |            |                 | Eigen                             | ntümers eine                             | Leistung, die nicht                        | t an den Gast we                       | iterberechnet v                     | vird.                                                                                                    | 0011000                  |                  |          |
|              |         |                                         | Provisio                                                             | on %                         | 0,00                                        | ] Einstellung | nstellung vom Eigentümer verwenden |            |                 | ben. Zeit für Reinigung [Min.]    |                                          |                                            | 0 z. B. E                              | xtraaufwand w                       | g. Hund                                                                                                    |                          |                  |          |
|              |         |                                         |                                                                      |                              | Standa                                      | ard 🔿 Er      | weitert                            | Variable e | einfügen        | entsprich                         | nt bei Traum                             | -Ferienwohnungen                           | Endreinigur                            | g                                   |                                                                                                    | ~                        | $\times$         |          |
|              |         |                                         | Berech<br>verprov                                                    | nung des zu<br>/isionierende | n Preises: [LEISTUN                         | GSPREIS]      |                                    |            |                 | entsprich                         | nt bei Feondi                            |                                            | Endreinigur                            | g                                   |                                                                                                    | ~                        | $\times$         |          |
|              |         |                                         |                                                                      |                              |                                             |               | 1                                  | Die Forme  | el ist gültig.  | wenn                              | buchbare L                               | eistung, diese nich                        | it an Booking.com                      | n senden                            |                                                                                                    |                          |                  |          |
|              |         |                                         | -Fibu -                                                              |                              |                                             |               |                                    |            |                 | Ditta has                         |                                          |                                            |                                        | and the standard Day                |                                                                                                    |                          |                  |          |
|              |         |                                         | Erlösk                                                               | onto                         |                                             |               |                                    |            |                 | Handtüc                           | her enthalte                             | n sind. Wenn Sie e                         | ntsprechende Le                        | istungen nicht:                     | enden, m                                                                                                    | wasche un<br>üssen die R | u<br>Jichtlinien | n in     |
|              |         |                                         |                                                                      |                              | Wann soll die Buchun<br>Übergebedetei gesch | ig in die     | welches D<br>Buchungs-/Be          | atum soll  | als<br>nin die  | den Inse                          | raten von Ir                             | inen oder dem boo                          | king.com Home                          | leam angepass                       | t werden.                                                                                                    |                          |                  |          |
|              |         |                                         |                                                                      |                              | werden: nächste Überga                      | Übergabe ges  | chrieben 1                         | werden     | Änderun         | g der Leistur                     | ng im Gastlogin                          | nicht möglic                               | h                                      |                                     | age 5                                                                                                    | ÷                        |                  |          |
|              |         |                                         | Interimsbuchung Datum der Leistungsbuchung -                         |                              |                                             |               | Datum der Anre                     | ise        | ÷               | 🗸 aktiv                           |                                          |                                            |                                        |                                     |                                                                                                    |                          |                  |          |
|              |         |                                         | Erlösbuchung Datum der letzten Zahlung - Datum der letzten Zahlung - |                              |                                             |               |                                    |            |                 |                                   |                                          |                                            | 8                                      | abbrech                             | en 💾                                                                                                    | speiche                  | m                |          |
|              |         |                                         | <b>1</b> 3                                                           | neu                          | 🧊 bearbeiten 🛛 🗔                            | löschen       | 🚷 Sprache                          | n          | nur aktive Le   | eistungen zeig                    | en 🗸 Dr                                  | uckvorschau 🗌                              | Kopie 1                                | druck                               | en 🕴                                                                                                    | ۵ ک                      | schließe         | en       |

## 3.7.1 Konten für Artikel für Wartung und E-Abrechnung

#### Stammdaten > Vorgaben > Artikel für Wartung und E-Abrechnung

Pro Artikel kann hier ein Fibu-Konto hinterlegt werden.

| 😥 Fewo-Ven   | valte | r 26.3.3                                |      |                                      |       |                 |                   |                 |                |            |        |          |         |
|--------------|-------|-----------------------------------------|------|--------------------------------------|-------|-----------------|-------------------|-----------------|----------------|------------|--------|----------|---------|
| Programm     | Sta   | mmdaten Ansicht Statistiken Mailing     | Impo | rt/Export Tools ? : 🐌 🟠 🚨            | . 🗈 🥻 | Reinigungs-     | und Serviceeinsat | zplanung 🔮 Chat | 🔁 Online-Vorgä | nge Ände   | rungen | 😭 Be     | wertung |
| 23 Belegung  | Ŋ     | Vorgaben 🕨                              |      | Vorgaben                             |       |                 |                   |                 |                |            |        |          |         |
| Verprovisi   | æ     | Eigentümer, Partner                     |      | Finanzen                             | Su    | mmen-/Saldenlis | te 🍓 Fibuül       | bergabe         |                |            |        |          |         |
| Abre         | ~     | Häuser                                  |      | Schlüsseltresore                     | FF    | Einzelkonto     |                   |                 |                |            |        |          |         |
| Abrech       | 1     | Objekte                                 |      | Entfernungen                         |       | -Konten Vorgan  | a                 |                 |                |            |        |          |         |
| Zabburgania  |       | Vertrieb über Internetportale           |      | Orte                                 |       |                 |                   |                 |                |            |        |          |         |
| Zaniungsein- |       | Chiektrontierung (Internetreite)        |      | Regionen                             |       |                 |                   |                 |                |            |        |          |         |
| am -         |       | Altioncongehete                         | -    | Standorte                            |       | Vorschau        | drucken           |                 |                |            |        |          |         |
| Nr.          |       | Lieferanten                             |      | Ausstattungen in Objekten            |       | Gast-Nr.        | Gast              |                 | Buchungstext   |            |        | Art      |         |
|              |       | Leistungen                              |      | Artikel für Wartung und E-Abrechnung | Art   | ikelstammdate   | n                 |                 |                |            |        |          | ×       |
| 1            |       | Reinigungs- und Servicepersonal/-firmen |      | Mailtexte                            | Nr.   | Artikel         |                   |                 |                |            | MwSt   |          | Betrag  |
| 1            | (20)  | Reinigungs- und Serviceeinsatzplanung   |      | lextbausteine                        |       |                 | A 11 1            |                 |                |            |        |          | 0.00.5  |
| 1            | 2     | Interessenten                           |      | Infotexte fur Gastiogin              |       | 1 Dummy         | /-Artikel         |                 |                |            | 19     |          | 0,00€   |
| 1            | 2     | Gastadressen                            |      | Saisonzeiten                         |       |                 |                   |                 |                |            |        |          |         |
| 1            | 2     | Firmenadressen                          | s.   | Benutzer                             |       |                 |                   |                 |                |            |        |          |         |
| 1            |       | Listen 🕨                                |      | Meldeschein-System                   |       |                 |                   |                 |                |            |        |          |         |
| 1            |       |                                         |      | Beherbergungsbetriebe                |       |                 |                   |                 |                |            |        |          |         |
| 1            |       |                                         |      | Tarifzonen                           |       |                 |                   |                 |                |            |        |          |         |
| 1            |       |                                         |      | eigene Daten (Mandanten)             |       |                 |                   |                 |                |            |        |          |         |
| 1            |       |                                         |      |                                      |       |                 |                   |                 |                |            |        |          |         |
| 1            |       |                                         |      |                                      | Nr.   | 1               |                   |                 |                |            |        |          |         |
| 1            |       |                                         |      |                                      | Art   | kel             |                   |                 | A B            | ruttopreis |        | 0,00€    |         |
| 1            |       |                                         |      |                                      |       |                 |                   |                 | N              | lwSt       | 0      | -        |         |
| 1            |       |                                         |      |                                      |       |                 |                   |                 | F              | ibu        |        |          |         |
|              |       |                                         |      |                                      |       |                 |                   |                 | -              | abbreck    | hen 🔡  | speich   | ern     |
|              |       |                                         |      |                                      |       | neu             | 🤯 bearbeiten      | 🕞 löschen       |                |            | G      | ) schlie | εßen    |

## 4 Übergabe durchführen

#### Finanzen > Fibuübergabe

| Fewo-Verwalter 26.3.10                |                                         |                  |                                       |                            |                                              |   |
|---------------------------------------|-----------------------------------------|------------------|---------------------------------------|----------------------------|----------------------------------------------|---|
| Programm Stammdaten Ansicht Statisti  | ken Mailing Import/Export Tools ? :     | ه 🗈 ۷ ۷ 🗈 💩      | Reinigungs- und Serviceeinsatzplanung | 🖑 Chat 🛛 🔁 Online-Vorgänge | Änderungen 🙀 Bewertungen 🎲 Skin <del>-</del> | - |
| 🔁 Belegung 🗈 Vorgänge 🧃 Finanzen 🎐    | Listen 📋 ToDo-Liste 🙎 Gastdaten 🧭 Übert | ragungsprotokoll |                                       |                            |                                              |   |
| Verprovisionierung Zahlungen erfassen | Mahnwesen 🛐 Rechnungsliste              | Kreditoren-OP    | Summen-/Saldenliste                   | ]                          |                                              |   |
| Kontoauszüge holen                    | Gastabrechnung RechSammeldruck          | Portal-OP        | Einzelkonto                           | _                          |                                              |   |
| 🔯 Abrechnungsliste 🏠 Wartung          | Stornoabrechnung 🧕 🥵 Umsätze            |                  | T-Konten Vorgang                      |                            |                                              |   |

## 4.1 Punkt 1 - Grundeinstellungen und Daten berechnen

#### 4.1.1 Testübergabe machen

Falls es sich um die erste Übergabe handelt und Sie die Daten testweise übergeben möchten, setzen Sie bitte den Haken bei Finanzen > Fibuübergabe > 1. Grundeinstellungen und Daten berechnen > 🗹 Testübergabe durchführen

Damit wird eine komplette Fibuübergabe geschrieben, die Buchungssätze werden allerdings nicht auf "übergeben" gesetzt, so dass sie bei der nächsten Übergabe erneut übergeben werden.

#### Setzen Sie diesen Haken nicht bei normalen Übergaben!

| ✿ Fewo-Verwalter 26.3.10                        |                   |                  |                  |                              |                             |                  |                      |                             |                   |                 |       |          |
|-------------------------------------------------|-------------------|------------------|------------------|------------------------------|-----------------------------|------------------|----------------------|-----------------------------|-------------------|-----------------|-------|----------|
| Programm Stammdaten Ansicht Statistiker         | n Mailing Im      | port/Export      | Tools ? :        | ۵ ۷ ۷ ۵                      | 🔏 Reinigungs- und Se        | erviceeinsatzp   | lanung 🔮 Cha         | t 📃 Online-Vorgäng          | e Änderungen      | 😭 Bewertungen   | Skin  | • •      |
| 🔁 Belegung 🖹 Vorgänge 🎁 Finanzen 🎽 🧮 Lie        | isten 🛛 🛅 ToDo-Li | te 🙎 Gastda      | aten 🛛 🎯 Übertr  | ragungsprotokoll             |                             |                  |                      |                             |                   |                 |       |          |
| Verprovisionierung Zahlungen erfassen           | Mahnwesen         | 🐻 Re             | echnungsliste    | Kreditoren-OP                | Summen-/Saldenliste         | 👶 Fibuü          | bergabe              |                             |                   |                 |       |          |
| Abrechnung Kontoauszüge holen                   | Gastabrechnun     | Rech.            | -Sammeldruck     | Portal-OP                    | Einzelkonto                 |                  |                      |                             |                   |                 |       |          |
| Abrechnungsliste                                | Stornoabrechnur   | 0.00             | Limsätze         |                              | T-Konten Vorgang            |                  |                      |                             |                   |                 |       |          |
|                                                 | Storriodoreerindi | 3 3 8            | UNDURC           |                              | Thomas Torgong              |                  |                      |                             |                   |                 |       |          |
| Zahlungsein- und ausgänge OP-Liste Debitoren Da | atev Export       |                  |                  |                              |                             |                  |                      |                             |                   |                 | —     | ı ×      |
| am - Datum 06.04.2023 - × (                     | . Grundeins       | tellungen i      | und Daten I      | berechnen                    |                             |                  |                      |                             |                   |                 |       |          |
| Nr. BDatum erfasst                              | Testübergab       | e durchführen    | 1                |                              |                             |                  |                      |                             |                   |                 |       |          |
|                                                 | - Buchungan a     | it Datum une de  | m 01 03 2023     | a mit Datum 01               | 02 2022 überrehen           |                  |                      |                             |                   |                 |       |          |
|                                                 | Erklärung: W      | ählen Sie hier d | en Monatsersten  | des Monats für den Sie die   | Obergabe erstellen wollen.  | . Die Buchung    | en aus dem Zeitraum  | n davor (zum Beispiel durch |                   |                 |       |          |
|                                                 | Stomierung        | entsprechend alt | er Vorgänge etc. | .) werden dann auf den erst  | en des Monats geschrieber   | n, so dass sie p | roblemlos importiert | werden können.              |                   |                 |       |          |
|                                                 | Daten ber         | echnen           |                  |                              |                             |                  |                      |                             |                   |                 |       |          |
|                                                 | D-4               |                  |                  |                              |                             |                  |                      |                             |                   |                 |       |          |
|                                                 | . Daten prui      | en               |                  |                              |                             |                  |                      |                             |                   |                 |       |          |
|                                                 | in dieser Übergi  | be übergebene    | Kreditoren       |                              |                             |                  | in dieser Übergabe   | übergebene Debitoren        |                   |                 |       |          |
|                                                 | Konto             | Vorname          |                  | Nachname                     | Firma                       |                  | Konto                | Vorname                     |                   | Nachname        |       |          |
|                                                 |                   |                  |                  |                              |                             |                  |                      |                             |                   |                 |       |          |
|                                                 |                   |                  |                  |                              |                             |                  |                      |                             |                   |                 |       |          |
|                                                 |                   |                  |                  |                              |                             |                  |                      |                             |                   |                 |       |          |
|                                                 |                   |                  |                  |                              |                             |                  |                      |                             |                   |                 |       |          |
|                                                 |                   |                  |                  |                              |                             |                  |                      |                             |                   |                 |       |          |
|                                                 | in dieser Übern   | he ühemehene     | Buchungen        |                              |                             |                  |                      |                             |                   |                 |       |          |
|                                                 | in dieser oberge  | ibe ubergebene   | buchungen        |                              |                             |                  |                      |                             |                   |                 |       |          |
|                                                 | Datum Be          | leg-Nr T         | ext              |                              |                             | Brutto-          | Betrag Soll-Konto    | Haben-Konto                 | Art               |                 |       |          |
|                                                 | 04.05.2022 1      | 2 6              | torno Vora 112   | Cast 4                       |                             | 1 10             | 0.00 E 4010          | 10014                       | Ruchung Mistkoata | n Intorimekanta |       |          |
|                                                 | 04.05.2022 1      | 2 5              | itorno Kurtaxe V | org, 112, Gast 4             |                             | 1.10             | 7.00 € 4910          | 10014                       | Buchung der Kurta | xe              |       |          |
|                                                 | 27.06.2022 1      | 2 5              | torno Leistung 1 | 12                           |                             | 6                | 0,00 € 4910          | 10014                       | Leistungsbuchung  |                 |       |          |
|                                                 | 31.05.2022 98     | S                | torno Leistung 9 | 8                            |                             | 6                | 0,00€ 4910           | 10013                       | Leistungsbuchung  |                 |       |          |
|                                                 | 04.05.2022 1      | 2 S              | torno Vorg. 112, | , Gast 4                     |                             | 7                | 7,00€ 10014          | 4910                        | Buchung           |                 |       |          |
|                                                 | 04.05.2022 1      | 2 L              | eistung 112      |                              |                             | 6                | 0,00€ 10014          | 4910                        | Leistungsbuchung  |                 |       |          |
|                                                 | 04.05.2022 1      | 2 5              | torno Storno Vor | rg. 112, Gast 4              |                             | 7                | 7,00€ 4910           | 10014                       | Buchung           |                 |       |          |
|                                                 | 24.02.2022 63     | S                | torno Leistung 6 | 7                            |                             | 4                | 0,00€ 4910           | 10016                       | Leistungsbuchung  |                 |       | -        |
|                                                 |                   |                  | torno Loiohina A | 1                            |                             | 1                | 5.00.EL/010          | 10016                       | Loistusesbudsuse  |                 |       |          |
| 3                                               | 8. Export ein     | stellen und      | durchführ        | en                           |                             |                  |                      |                             |                   |                 |       |          |
|                                                 | 🔄 für jeden Ma    | nat eine eigene  | Buchungsdatei e  | erstellen                    |                             |                  |                      |                             |                   |                 |       |          |
|                                                 | Belege im Fo      | mat für DATEV    | Unternehmen or   | line exportieren             | alle Dateien in einer Zip-E | Datei zusamme    | nfassen (empfohlen   | für den Versand per E-Mail  | )                 |                 |       |          |
|                                                 |                   | PL ON            | ha in Canad 11   | ala Dada and Alb             | a) and dear                 |                  |                      |                             | a station         |                 |       | -hlis@aa |
|                                                 | entweder          | uberga           | ue in Format Kar | azierrikeurinungswesen (alti | er) speichern oder          |                  | overgave im EX       | (neder) s                   | peichern          | arucke          | S 🕑 S | Gineben  |

#### 4.1.2 Buchung mit Datum vor dem TT.MM.JJJJ mit Datum TT.MM.JJJJ übergeben.

Finanzen > Fibuübergabe > 1. Grundeinstellungen und Daten berechnen > ☑ Buchung mit Datum vor dem TT.MM.JJJJ mit Datum TT.MM.JJJJ übergeben.

Je nach Einstellung in den Leistungen und beim Stornodatum kann es vorkommen, dass Buchungen in vergangenen, ggf. bereits abgeschlossenen Buchungsperioden übergeben werden. Beispiel: Eine Buchung findet im November des Vorjahres statt, diese Buchung wird beispielsweise im Februar des Folgejahres storniert. Sie haben bei der Übergabe von Stornierungen "mit Datum der Originalbuchung" eingestellt. Bei der nächsten Fibuübergabe wird der Storno dann mit dem Buchungsdatum aus November übergeben, was unter Umständen zu einer Fehlermeldung in der Fibu führt, da der Zeitraum bereits abgeschlossen ist. Aus diesem Grund kann man hier einstellen, dass alle Buchungen, die in einen Zeitraum vor der aktuellen Buchungsperiode (Februar) fallen, mit dem Datum des ersten Tages der Buchungsperiode übergeben werden. In diesem Fall wäre die Einstellung: Haken gesetzt, Buchungen mit Datum vor dem 01.02.jjjj mit Datum 01.02.jjjj übergeben – eine Buchung aus November des Vorjahres würde also mit Datum 01.02.jjjj übergeben (jjjj steht dabei für ein beliebiges Jahr).

| ✿ Fewo-Verwalter 26.3.10                                  |                                                                 |                                                               |                                                         |                                                                            |                                             |            |               |   |          |   |           |
|-----------------------------------------------------------|-----------------------------------------------------------------|---------------------------------------------------------------|---------------------------------------------------------|----------------------------------------------------------------------------|---------------------------------------------|------------|---------------|---|----------|---|-----------|
| Programm Stammdaten Ansicht Statistiken Mailing Imp       | ort/Export Tools ? :                                            | 🌡 🖞 🗶 🗶 🗂 🖉                                                   | Reinigungs- und Se                                      | erviceeinsatzplanung 👹 Chat                                                | : 🔁 Online-Vorgänge                         | Änderungen | 🚖 Bewertungen | - | Skin 👻 👻 |   |           |
| 😰 Belegung 📳 Vorgänge 🧃 Finanzen 🈕 📰 Listen 📋 ToDo-List   | e 🙎 Gastdaten 🎯 Über                                            | ragungsprotokoll                                              |                                                         |                                                                            |                                             |            |               |   |          |   |           |
| Verprovisionierung Zahlungen erfassen Mahnwesen           | nechnungsliste                                                  | Kreditoren-OP                                                 | Summen-/Saldenliste                                     | 🍓 Fibuübergabe                                                             |                                             |            |               |   |          |   |           |
| Rontoauszüge holen Gastabrechnung                         | RechSammeldruck                                                 | Portal-OP                                                     | Einzelkonto                                             |                                                                            |                                             |            |               |   |          |   |           |
| 🔯 Abrechnungsliste 🏠 Wartung Stornoabrechnung             | 9 🎲 Umsätze                                                     | ]                                                             | T-Konten Vorgang                                        |                                                                            |                                             |            |               |   |          |   |           |
| Zahlungsein- und ausgänge OP-Liste Debitoren Datev Export |                                                                 |                                                               |                                                         |                                                                            |                                             |            |               | _ |          | × |           |
| am - Datum 06.04.2023 - X (                               | llungen und Daten                                               | berechnen                                                     |                                                         |                                                                            |                                             |            |               |   |          |   |           |
| Nr. BDatum erfasst Testübergabe                           | durchführen                                                     |                                                               |                                                         |                                                                            |                                             |            |               |   |          | ł | lungskana |
| Buchungen mi                                              | Datum vor dem 01.03.202                                         | 3 💷 🔹 mit Datum 01.0                                          | 3.2023 übergeben                                        |                                                                            |                                             |            |               |   |          |   |           |
| Erklärung: Wä<br>Stomierung er                            | hlen Sie hier den Monatserster<br>tsprechend alter Vorgänge eto | n des Monats für den Sie die<br>:.) werden dann auf den erste | Übergabe erstellen wollen.<br>In des Monats geschrieber | . Die Buchungen aus dem Zeitraum<br>n, so dass sie problemlos importiert n | davor (zum Beispiel durch<br>verden können. |            |               |   |          |   |           |
| Daten bere                                                | chnen                                                           |                                                               |                                                         |                                                                            |                                             |            |               |   |          |   |           |
| 2. Daten prüfe                                            | n                                                               |                                                               |                                                         |                                                                            |                                             |            |               |   |          |   |           |
| in dieser Übergab                                         | e übergebene Kreditoren                                         |                                                               |                                                         | in dieser Übergabe                                                         | übergebene Debitoren                        |            |               |   |          |   |           |
| Konto                                                     | /orname                                                         | Nachname                                                      | Firma                                                   | Konto                                                                      | Vorname                                     |            | Nachname      |   |          |   |           |
|                                                           |                                                                 |                                                               |                                                         |                                                                            |                                             |            |               |   |          | _ |           |
|                                                           |                                                                 |                                                               |                                                         |                                                                            |                                             |            |               |   |          |   |           |

### 4.1.3 Daten vor Übergabe berechnen

Bevor Sie die Übergabe starten müssen die Daten zunächst berechnet werden. Finanzen > Fibuübergabe > 1. Grundeinstellungen und Daten berechnen > Daten berechnen

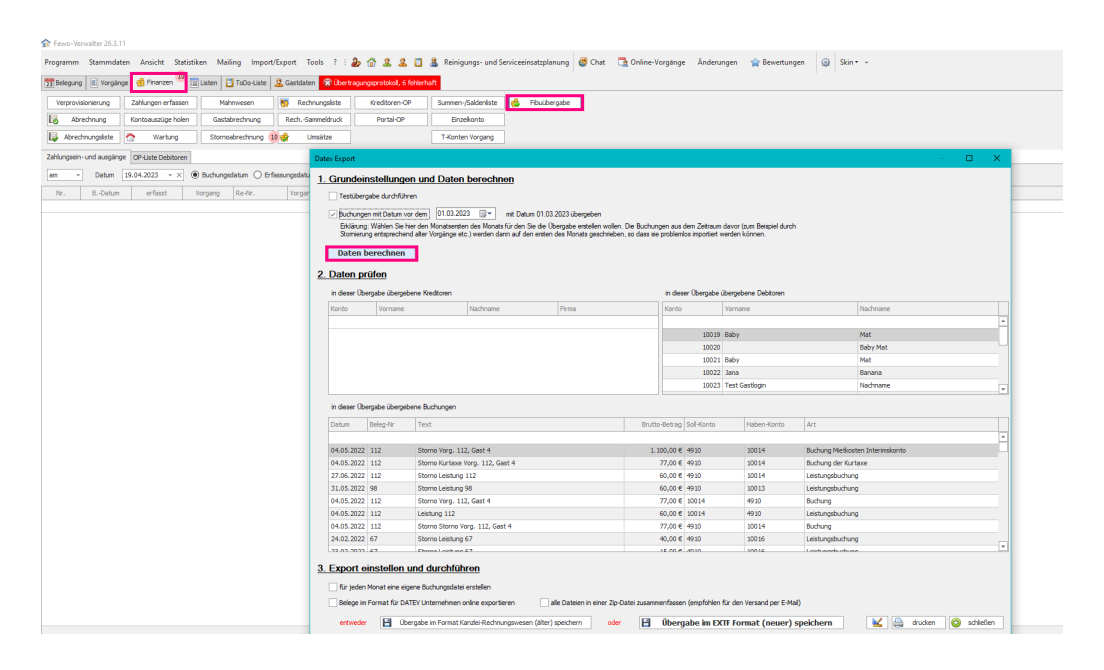

## 4.2 Punkt 2 - Daten prüfen

Im Feld links: *in dieser Übergabe übergebene Kreditoren*. Kreditoren sind z. B. Eigentümer und Lieferanten. Im Feld rechts: *in dieser Übergabe übergebene Debitoren*. Debitoren sind z. B. Gäste Im Feld unten: *in dieser Übergabe übergebene Buchungen* 

| Fewo-Verwalter 26.3.10                       |                          |                                     |                                      |                          |                 |                           |                     |                  |             |            |          | -                         | o ×              |
|----------------------------------------------|--------------------------|-------------------------------------|--------------------------------------|--------------------------|-----------------|---------------------------|---------------------|------------------|-------------|------------|----------|---------------------------|------------------|
| Programm Stammdaten Ansicht Statisti         | iken Mailing Import/Ex   | port Tools ? : 🔈 🏠                  | 👢 🤽 📋 🤱 Reinigungs- un               | d Serviceeinsatzplanu    | ng 🖉 Chat       | 🔁 Online-Vorgān           | a Änderungen        | 👉 Bewertungen    | 🗃 Skin • •  |            |          |                           |                  |
| 🛐 Belegung 🗈 Vorgänge 🦪 Finanzen 🤔           | Listen 🚺 ToDo-Liste 🙎    | Gastdaten 🮯 Übertragungsprot        | okoll                                |                          |                 |                           |                     |                  |             |            |          |                           |                  |
| Verprovisionierung Zahlungen erfassen        | Mahnwesen                | 🛐 Rechnungsliste Kredi              | toren-OP Summen-/Saldeniis           | te 🍓 Fibuübergi          | ibe             |                           |                     |                  |             |            |          |                           |                  |
| Abrechnung Kontoauszüge holen                | Gastabrechnung           | RechSammeldruck Por                 | tal-OP Einzelkonto                   | _                        |                 |                           |                     |                  |             |            |          |                           |                  |
| Abrechnungsiste 🏠 Wartung                    | Stornoabrechnung 9       | 🐓 Umsätze                           | T-Konten Vorgan                      | 1                        |                 |                           |                     |                  |             |            |          |                           |                  |
| Zahlungsein- und ausgänge OP-Liste Debitoren | Datev Export             |                                     |                                      |                          |                 |                           |                     |                  | - 🗆 ×       |            |          |                           |                  |
| am - Datum 06.04.2023 - × (                  | 1. Grundeinstellung      | gen und Daten berechn               | en                                   |                          |                 |                           |                     |                  |             |            |          |                           |                  |
| Nr. BDatum erfasst                           | Testübergabe durchfi     | ühren                               |                                      |                          |                 |                           |                     |                  |             | hungskanal |          | Betrag                    | Restbetrag       |
|                                              | Buchungen mit Datum      | n vor dem 01.03.2023                | mit Datum 01.03.2023 übergeben       |                          |                 |                           |                     |                  |             |            |          |                           |                  |
|                                              | Erklärung: Wählen Sie    | e hier den Monatsersten des Monats  | für den Sie die Übergabe erstellen w | ollen. Die Buchungen au  | s dem Zeitraum  | davor (zum Beispiel durch |                     |                  |             |            |          |                           |                  |
|                                              | stometung enspreci       | nenu alter vorgange etc.) werden da | nn adi den ersten des monats geschi  | eben, so dass sie proble | mos imponiert w | verden konnen.            |                     |                  |             |            |          |                           |                  |
|                                              | Daten berechne           | n                                   |                                      |                          |                 |                           |                     |                  |             |            |          |                           |                  |
|                                              | 2. Daten prüfen          |                                     |                                      |                          |                 |                           |                     |                  |             |            |          |                           |                  |
|                                              | in dieser Übergabe überg | gebene Kreditoren                   |                                      | in di                    | eser Übergabe ü | übergebene Debitoren      |                     |                  |             |            |          |                           |                  |
|                                              | Konto Vornam             | e Nachname                          | Firma                                | Kont                     | 0               | Vorname                   |                     | Nachname         |             |            |          |                           |                  |
|                                              |                          |                                     |                                      |                          |                 |                           |                     |                  |             |            |          |                           |                  |
|                                              |                          |                                     |                                      |                          |                 |                           |                     |                  |             |            |          |                           |                  |
|                                              |                          |                                     |                                      |                          |                 |                           |                     |                  |             |            |          |                           |                  |
|                                              |                          |                                     |                                      |                          |                 |                           |                     |                  |             |            |          |                           |                  |
|                                              |                          |                                     |                                      |                          |                 |                           |                     |                  |             |            |          |                           |                  |
|                                              | in dieser Übernabe überr | gebene Buchungen                    |                                      |                          |                 |                           |                     |                  |             |            |          |                           |                  |
|                                              | Data Data M              | Terral                              |                                      | 0                        | - Collinson     | Unit on March             | 4.4                 |                  |             |            |          |                           |                  |
|                                              | Datum Deleg-w            | Text                                |                                      | brutto-betra             | g Sol-Norito    | haben-konto               | Art                 |                  |             |            |          |                           |                  |
|                                              | 04.05.2022 112           | Storno Vorg. 112, Gast 4            |                                      | 1.100.00                 | ¢ 4910          | 10014                     | Buchung Mietkoste   | en Interimskonto |             |            |          |                           |                  |
|                                              | 04.05.2022 112           | Storno Kurtaxe Vorg. 112, Ga        | st 4                                 | 77,00                    | € 4910          | 10014                     | Buchung der Kurta   | ixe              |             |            |          |                           |                  |
|                                              | 27.06.2022 112           | Storno Leistung 112                 |                                      | 60,00                    | ¢ 4910          | 10014                     | Leistungsbuchung    |                  |             |            |          |                           |                  |
|                                              | 31.05.2022 98            | Storno Leistung 98                  |                                      | 60,00                    | € 4910          | 10013                     | Leistungsbuchung    |                  |             |            |          |                           |                  |
|                                              | 04.05.2022 112           | Storno Vorg. 112, Gast 4            |                                      | 77,00                    | € 10014         | 4910                      | Buchung             |                  |             |            |          |                           |                  |
|                                              | 04.05.2022 112           | Leistung 112                        |                                      | 60,00                    | E 10014         | 4910                      | Leistungsbuchung    |                  |             |            |          |                           |                  |
|                                              | 24.02.2022 67            | Storno Leistuno 67                  |                                      | 40.00                    | e 4910          | 10014                     | Leistungsbuchung    |                  |             |            |          |                           |                  |
|                                              | 22.02.2022 67            | Channa Lainh ann 67                 |                                      | 16.00                    | 6 4010          | 10016                     | Lainh machu urbu ma |                  |             |            |          |                           |                  |
|                                              | 3 Export einsteller      | n und durchführen                   |                                      |                          |                 |                           |                     |                  |             |            |          |                           |                  |
|                                              |                          |                                     |                                      |                          |                 |                           |                     |                  |             |            |          |                           |                  |
|                                              | tur jeden Monat eine     | eigene buchungsdatei erstellen      |                                      |                          |                 |                           |                     |                  |             |            |          |                           |                  |
|                                              | Belege im Format für I   | DATEV Unternehmen online exporti    | eren 🔄 alle Dateien in einer         | 2p-Datei zusammenfass    | en (emptohlen t | tur den Versand per E-Ma  | 0                   |                  |             |            |          |                           |                  |
|                                              | entweder 🔡 🛙             | Übergabe im Format Kanzlei-Rechni   | ngswesen (älter) speichern           | 🖬 🖬 Übe                  | gabe im EX      | TF Format (neuer)         | speichern           | 🖌 🚔 drucken      | 😋 schließen |            |          |                           |                  |
|                                              |                          |                                     |                                      |                          |                 |                           |                     |                  |             |            |          | 0,00 €                    | 0,00€            |
| Verbindung zu Feondi erfolgreich bergestellt |                          |                                     |                                      |                          |                 |                           |                     |                  |             |            | Verbindu | ng zur Datenbank erfolgrr | eich hergestellt |

## 4.3 Punkt 3 - Export einstellen und durchführen

Finanzen > Fibuübergabe > 3. Export einstellen und durchführen > ☑ für jeden Monat eine eigene Buchungsdatei

**Es ist empfehlenswert den Haken** *für jeden Monat eine eigene Buchungsdatei erstellen* **anzuwählen.** Dadurch wird pro Monat eine Datei geschrieben. Diese Dateien können dann in die jeweilige Buchungsperiode beim Steuerberater importiert werden. Wichtig ist, dass der Steuerberater immer alle Dateien einer Übergabe erhält!

| Fewo-Verwalter 26.3.10                       |                           |                                                    |                                                                                     |                               |                           |                                 |                    |            | -      | ø ×        |
|----------------------------------------------|---------------------------|----------------------------------------------------|-------------------------------------------------------------------------------------|-------------------------------|---------------------------|---------------------------------|--------------------|------------|--------|------------|
| Programm Stammdaten Ansicht Statist          | iken Mailing Import/E     | Export Tools ? : b 🟠 🚨 🚨                           | a Reinigungs- und Serviceeinsat                                                     | zplanung 👹 Chat               | 🔁 Online-Vorgan           | ge Änderungen 😭 Bewertunge      | en 🛞 Skin••        |            |        |            |
| 🛐 Belegung 📧 Vorgänge 🦪 Finanzen 🍟           | 🗉 Listen 📔 ToDo-Liste 🔒   | 😫 Gastdaten 🛛 🎯 Übertragungsprotokoli              |                                                                                     |                               |                           |                                 |                    |            |        |            |
| Verprovisionierung Zahlungen erfassen        | Mahnwesen                 | 5 Rechnungsliste Kreditoren-OP                     | Summen-/Saldenliste 🌼 Fib                                                           | uübergabe                     |                           |                                 |                    |            |        |            |
| Kontoauszüge holen                           | Gastabrechnung            | RechSammeldruck Portal-OP                          | Einzelkonto                                                                         |                               |                           |                                 |                    |            |        |            |
| 🔯 Abrechnungsliste 🏠 Wartung                 | Stornoabrechnung 9        | 🐝 Umsätze                                          | T-Konten Vorgang                                                                    |                               |                           |                                 |                    |            |        |            |
| Zahlungsein- und ausgänge OP-Liste Debitoren | Datev Export              |                                                    |                                                                                     |                               |                           |                                 | – 🗆 🗙              |            |        |            |
| am - Datum 06.04.2023 - × (                  | 1. Grundeinstellur        | ngen und Daten berechnen                           |                                                                                     |                               |                           |                                 |                    |            |        |            |
| Nr. BDatum erfasst                           | Testübergabe durch        | hführen                                            |                                                                                     |                               |                           |                                 |                    | hungskanal | Betrag | Restbetrag |
|                                              | Buchungen mit Datu        | um vor dem 01.03.2023 💷 🖛 mit Datum 0              | 1.03.2023 übergeben                                                                 |                               |                           |                                 |                    |            |        |            |
|                                              | Erklärung: Wählen !       | Sie hier den Monatsersten des Monats für den Sie d | ie Übergabe erstellen wollen. Die Buchur<br>sten des Monste geschrieben, so dars si | ngen aus dem Zeitraum         | davor (zum Beispiel durch |                                 |                    |            |        |            |
|                                              | Datas have abo            | eren and vorgange etc.) worden dann der eine       | actives money geschices, so case as                                                 | e problemos important in      |                           |                                 |                    |            |        |            |
|                                              | Daten berechn             | en                                                 |                                                                                     |                               |                           |                                 |                    |            |        |            |
|                                              | 2. Daten prüfen           |                                                    |                                                                                     |                               |                           |                                 |                    |            |        |            |
|                                              | in dieser Übergabe übe    | ergebene Kreditoren                                |                                                                                     | in dieser Übergabe ü          | ibergebene Debitoren      |                                 |                    |            |        |            |
|                                              | Konto Vorna               | ime Nachname                                       | Firma                                                                               | Konto                         | Vorname                   | Nachname                        |                    | -          |        |            |
|                                              |                           |                                                    |                                                                                     |                               |                           |                                 |                    | -          |        |            |
|                                              |                           |                                                    |                                                                                     |                               |                           |                                 |                    |            |        |            |
|                                              |                           |                                                    |                                                                                     |                               |                           |                                 |                    |            |        |            |
|                                              |                           |                                                    |                                                                                     |                               |                           |                                 |                    |            |        |            |
|                                              | in dieser Übergabe übe    | ergebene Buchungen                                 |                                                                                     |                               |                           |                                 |                    |            |        |            |
|                                              | Datum Beleg-Nr            | Text                                               | Brutt                                                                               | o-Betrag Soll-Konto           | Haben-Konto               | Art                             |                    |            |        |            |
|                                              | 04.05.2022 112            | Storpo Vorg. 112. Gast 4                           | 1                                                                                   | 100.00 # 4910                 | 10014                     | Buchung Methosten Interimskopto | -                  |            |        |            |
|                                              | 04.05.2022 112            | Storno Kurtaxe Vorg. 112, Gast 4                   |                                                                                     | 77,00 € 4910                  | 10014                     | Buchung der Kurtaxe             |                    |            |        |            |
|                                              | 27.06.2022 112            | Storno Leistung 112                                |                                                                                     | 60,00 € 4910                  | 10014                     | Leistungsbuchung                |                    |            |        |            |
|                                              | 31.05.2022 98             | Storno Leistung 98<br>Storno Vora, 112, Gast 4     |                                                                                     | 60,00 € 4910<br>77.00 € 10014 | 10013                     | Ruchung                         |                    |            |        |            |
|                                              | 04.05.2022 112            | Leistung 112                                       |                                                                                     | 60,00 € 10014                 | 4910                      | Leistungsbuchung                |                    |            |        |            |
|                                              | 04.05.2022 112            | Storno Storno Vorg. 112, Gast 4                    |                                                                                     | 77,00€ 4910                   | 10014                     | Buchung                         |                    |            |        |            |
|                                              | 24.02.2022 67             | Storno Leistung 67                                 |                                                                                     | 40,00 € 4910                  | 10016                     | Leistungsbuchung                | v                  |            |        |            |
|                                              | 3 Export einstelle        | en und durchführen                                 |                                                                                     |                               |                           |                                 |                    |            |        |            |
|                                              | <u>5. Export emistere</u> |                                                    |                                                                                     |                               |                           |                                 |                    |            |        |            |
| I                                            | Belege im Format fü       | in DATEV Linternehmen online evnertieren           | alle Dateien in einer Zin-Datei zusam                                               | nenfassen (emnfnhlen t        | für den Versand ner F.M.  | 0                               |                    |            |        |            |
|                                              | Delege in rollmatio       | a once once ne men on me exponed en                | un outeen mener aproate Ausam                                                       | no no see rijen profiler i    | to our verbenu per Erne   |                                 |                    |            |        |            |
|                                              | entweder                  | ubergabe im Format Kanzlei-Rechnungswesen (a       | ter) speichern oder 💾                                                               | upergabe im EX                | IF Format (neuer)         | speicnern 🔣 🔛 d                 | ruoxen 💟 schließen |            | 0.00.6 | 0.00 €     |

Sobald die Daten berechnet wurden, bleibt Ihnen die Wahl der Übergabespeicherung. Sie haben die Wahl zwischen Übergabe im Format Kanzlei-Rechnungswesen (älter) speichern und Übergabe im EXTF Format (neuer) speichern.

Bitte achten Sie darauf, dass Sie tatsächlich das richtige Übergabeformat wählen. Eine erneute Übergabe im anderen Dateiformat ist nicht möglich. Eine Stornierung einer Übergabe die versehentlich im falschen Dateiformat gemacht wurde ist nicht möglich.

| Fewo-Verwalter 26.3.10                       |                                                                                                    |                                |                      |                         |                      |              |                               |                   |                   |                 |             |            | -      | a ×    |
|----------------------------------------------|----------------------------------------------------------------------------------------------------|--------------------------------|----------------------|-------------------------|----------------------|--------------|-------------------------------|-------------------|-------------------|-----------------|-------------|------------|--------|--------|
| Programm Stammdaten Ansicht Statist          | iken Mailing                                                                                                    | Import/Expo                    | rt Tools ? :         | ت ۷ ۷ ۵ ۹               | a Reinigungs- und Se | rviceeinsatz | planung 😃 Cha                 | t 🛅 Online-Vorgan | ge Änderungen     | 😭 Bewertungen   | 🛞 Skin • •  |            |        |        |
| 📴 Belegung 📧 Vorgänge 🥳 Finanzen 🤔           | Listen 📋 ToD                                                                                                    | lo-Liste 🙎 Gi                  | astdaten 🥝 Übertr    | agungsprotokoll         |                      |              |                               |                   |                   |                 |             |            |        |        |
| Verprovisionierung Zahlungen erfassen        | Mahnwes                                                                                                    | en 📑                           | Rechnungsliste       | Kreditoren-OP           | Summen-/Saldenliste  | 👶 Fibu       | übergabe                      |                   |                   |                 |             |            |        |        |
| Rontoauszüge holen                           | Gastabrech                                                                                                    | nung Ri                        | echSammeldruck       | Portal-OP               | Einzelkonto          |              |                               |                   |                   |                 |             |            |        |        |
| 🔯 Abrechnungsliste 🏠 Wartung                 | Stornoabred                                                                                                    | hnung 🧕 🍻                      | Umsätze              |                         | T-Konten Vorgang     |              |                               |                   |                   |                 |             |            |        |        |
| Zahlungsein- und ausgänge OP-Liste Debitoren | Datev Export                                                                                                    |                                |                      |                         |                      |              |                               |                   |                   |                 | – 🗆 X       |            |        |        |
| am - Datum 06.04.2023 - × (                  | 1 Grundei                                                                                                    | instellunge                    | n und Daten t        | erechnen                |                      |              |                               |                   |                   |                 |             |            |        |        |
| Nr. BDatum erfasst                           |                                                                                                    |                                |                      |                         |                      |              |                               |                   |                   | hungskanal      | Betrag      | Restbetrag |        |        |
|                                              | Budrungen mit Datum vor dem       [01.03.2023 ]      mt Datum 01.03.2023 (begeben     Ekläsing Wählen Se hier dem Monstenten des Monste für den Se die Übergabe entellen wellen. Die Budrungen aus dem Zeitzum devor (zum Bespiel durch     Sominungen erstendenden der Vogsinge etc.) werden dann auf den enten des Monsta geschreben, so dass se problemtos importent werden können.     Daten berechnen                                                                                                    |                                |                      |                         |                      |              |                               |                   |                   |                 |             |            |        |        |
|                                              | 2. Daten prüfen                                                                                                    |                                |                      |                         |                      |              |                               |                   |                   |                 |             |            |        |        |
|                                              | in dieser Übergabe übergebene Kreditoren in dieser Übergabe übergebene Debitoren                                                                                                    |                                |                      |                         |                      |              |                               |                   |                   |                 |             |            |        |        |
|                                              | Konto                                                                                                    | Vorname                        |                      | Nachname                | Firma                |              | Konto                         | Vorname           |                   | Nachname        |             |            |        |        |
|                                              |                                                                                                    |                                |                      |                         |                      |              |                               |                   |                   |                 |             |            |        |        |
|                                              |                                                                                                    |                                |                      |                         |                      |              |                               |                   |                   |                 |             |            |        |        |
|                                              | in dieser Ob                                                                                                    | in dieser Übergebene Buchungen |                      |                         |                      |              |                               |                   |                   |                 |             |            |        |        |
|                                              | Datum                                                                                                    | Beleg-Nr                       | Text                 |                         |                      | Brutto       | -Betrag Soll-Konto            | Haben-Konto       | Art               |                 |             |            |        |        |
|                                              | 04.05.2022                                                                                                    | 112                            | Storno Vorg. 112.    | Gast 4                  |                      | 1,1          | 00.00 ¢ 4910                  | 10014             | Buchung Metkoste  | n Interimskonto |             |            |        |        |
|                                              | 04.05.2022                                                                                                    | 2 112                          | Storno Kurtaxe Vo    | rg. 112, Gast 4         |                      |              | 77,00€ 4910                   | 10014             | Buchung der Kurta | xe              |             |            |        |        |
|                                              | 27.06.2022                                                                                                    | 2 112                          | Storno Leistung 1    | 12                      |                      |              | 60,00 € 4910                  | 10014             | Leistungsbuchung  |                 |             |            |        |        |
|                                              | 31.05.2022                                                                                                    | 2 98                           | Storno Leistung 98   | Gart 4                  |                      |              | 60,00 € 4910<br>77.00 € 10014 | 10013             | Leistungsbuchung  |                 |             |            |        |        |
|                                              | 04.05.2022                                                                                                    | 2 112                          | Leistung 112         | Gast 4                  |                      |              | 50,00 € 10014                 | 4910              | Leistungsbuchung  |                 |             |            |        |        |
|                                              | 04.05.2022                                                                                                    | 112                            | Storno Storno Vor    | g. 112, Gast 4          |                      |              | 77,00€ 4910                   | 10014             | Buchung           |                 |             |            |        |        |
|                                              | 24.02.2022                                                                                                    | 2 67                           | Storno Leistung 67   | 7                       |                      |              | 40,00 € 4910                  | 10016             | Leistungsbuchung  |                 | *           |            |        |        |
|                                              | 1.32.03.3033                                                                                                    |                                | Channe Laistune 6    | ,                       |                      |              | 10.00.6 4010                  | 10016             | Laistunakuduuna   |                 |             |            |        |        |
|                                              | 3. Experient on second of the second of the |                                |                      |                         |                      |              |                               |                   |                   |                 |             |            |        |        |
|                                              | ny jecen Monat eine eigene suczurugsdabie estellen                                                                                                    |                                |                      |                         |                      |              |                               |                   |                   |                 |             |            |        |        |
|                                              | peege mir omat tur ux ter umeremen omme exponenten ale uateen nierte zp-bäte Sutementenationen fur den versand per E-Mail ale uateen nierte zp-bäte Sutementenationen fur den versand per E-Mail                                                                                                    |                                |                      |                         |                      |              |                               |                   |                   |                 |             |            |        |        |
|                                              | entwede                                                                                                    | r 💾 Üb                         | ergabe im Format Kan | zlei-Rechnungswesen (äl | iter) speichern oder | Η            | Übergabe im EX                | TF Format (neuer) | speichern         | k 🔄 drucken     | 🔇 schließen |            | 0.00.6 | 0.00.6 |
|                                              |                                                                                                    |                                |                      |                         |                      |              |                               |                   |                   |                 |             |            | 0,00 € | 0,00 € |

Bei der Übergabe im EXTF Format können bspw. gleich Kopien der Rechnungsdokumente beigefügt werden. Die Voraussetzung dafür ist, dass an die Gäste Rechnungen geschrieben und gemailt oder gedruckt wurden. Wenn Sie die Dokumente für DATEV Unternehmen online exportieren wollen, setzen Sie den Haken *Belege im Format für DATEV* Unternehmen online exportieren.

Den Haken bei *alle Dateien in einer Zip-Datei zusammenfassen* können Sie setzen, wenn Sie wünschen, dass alle Übergabedateien nach Abschluss der Übergabe in eine Zip-Datei zusammengefasst werden, zum Beispiel um diese einfach per Email senden zu können.

Bei der Übergabe werden immer alle Daten übergeben, welche bis zum heutigen Tag noch nicht übergeben wurden. Das bedeutet, Sie wählen nicht selbst den Zeitraum für die zu übergebenen Daten aus, sondern es wird alles übergeben, was seit der letzten Übergabe angefallen ist. So wird verhindert, dass Daten nicht übergeben werden. Falls Sie bereits mehrere Jahre mit Fewo-Verwalter arbeiten, jedoch jetzt erst die Fibuübergabe nutzen wollen wird die erste Übergabe sehr groß ausfallen da die gesamte Vergangenheit übergeben wird.

Gespeichert werden die Daten im Fibu-Export. Dieser wurde im Vorfeld in den Fewo-Verwalter-Einstellungen festgelegt. Sie finden den Pfad unter Programm > Einstellungen > Drucker/Verzeichnisse > Fibu-Export Diese Daten können von Ihnen bspw. gezippt an die Steuerberatung verschickt werden.

## 5 Fallbeispiele und Besonderheiten

## 5.1 Prüfung von Buchungssätzen für einen Vorgang

Um eine Fibu-Übergabe für einen Vorgang zu prüfen gehen Sie über den Reiter Finanzen > T-Konten Vorgang mit der entsprechenden Vorgangsnr. Wenn ein Vorgang geändert wird - dann wird der alte Buchungssatz storniert und ein neuer angelegt. Bitte beachten Sie daher auch die jeweilige Soll und Haben Stellung, im jeweiligen Konto. <u>Siehe auch 7.4</u>

| Fewo-Verwalter 27.0.12    |                    |                                                                                                    |          |
|---------------------------|--------------------|----------------------------------------------------------------------------------------------------|----------|
| Programm Stammdaten       | Ansicht Statis     | istiken Mailing Import/Export Tools ? : 🐌 奋 🙎 🙎 📋 🌡 Reinigungs- und Serviceeinsatzplanung 👹 Chat 🗔 Online-Vorgänge Änderungen 🔮 🙀 Bewertungen                                                                                                    | Skin 🕶 👻 |
| 23 Belegung 📗 Vorgänge    | 👘 Finanzen 🍟       | 🗐 Listen 🚺 ToDo-Liste 🙎 Gastidaten 🥝 Übertragungsprotokoll                                                                                                    |          |
| Verprovisionierung        | Zahlungen erfassen | n Mahnwesen 🛐 Rechnungsliste Kreditoren-OP Summen-/Saldenliste 🍓 Fibuübergabe                                                                                                    |          |
| Abrechnung H              | Contoauszüge holen | a Gastabrechnung RechSammeldruck Portal-OP Einzelkonto                                                                                                    |          |
|                           | -                  |                                                                                                    |          |
| Abrechnungsliste          | Wartung            | Stornoabrechnung 14 gr Umsätze T-Konten Vorgang                                                                                                    |          |
| Zahlungsein- und ausgänge | OP-Liste Debitoren |                                                                                                    |          |
| am + Datum 04.            | 10.2023 - ×        | 🖲 Buchungsdatum 🔿 Erfassungsdatum 🔿 Monat 🔿 Jahr 🔛 Vorschau 🚔 drucken                                                                                                    |          |
| Nr. BDatum                | erfasst am         | Vorgang erfasst von Vorgangsert Re-Nr. Objekt Gast-Nr. Gast Buchungskanal Buchungskanal                                                                                                    |          |
|                           |                    |                                                                                                    |          |
|                           | E                  |                                                                                                    |          |
|                           | T-Konten Vorgang   |                                                                                                    |          |
|                           | Vorgangsnr(n).     | 80687 Øl dit ternnen Sie mehrere Vorgänge mit Kommas (123,456)                                                                                                    |          |
|                           |                    | V werte nur an de Fibu übergebene Buchungen aus                                                                                                    |          |
|                           |                    |                                                                                                    |          |
|                           | Kontonr.           | Kontoname Salo                                                                                                    |          |
|                           | 1212               | Nortienten 0,000 € 3,00 € -3,00 €                                                                                                    |          |
|                           | Datum              | Text Art. Vorgange Dereits ubergeben :508 Haben                                                                                                    |          |
|                           | 13.04.2023         | Prick Kirstwe Ris RAS2, Ca. 1 Interimination -> Prick Kirstwe RAS2                                                                                                    |          |
|                           | 1010 110000 1      | In the last of and other hand the second second s                                                                                                    |          |
|                           |                    | 0,00 € 8,00 €                                                                                                    |          |
|                           | E 1593             | Interimekonto 1.105,26 € 1.215,94 € -110,68 €                                                                                                    |          |
|                           | H 4412             | Pauschalgebühr 500,00 € 500,00 € 0,00 €                                                                                                    |          |
|                           | E 8403             | Leistungen: Endreinigung 42; Endreinigung 52; Endreinigung 52; Endreinigu |          |
|                           | ⊞ 8405             | Leistungen: Bettwäsche Extra; Bettwäsche Inklusive; Egentümerleistung 10%; Handtuchpaket 18,00 € 36,00 € -18,00 €                                                                                                    |          |
|                           | E 8458             | Provision aus Vermitung 139,40 € 0,00 €                                                                                                    |          |
|                           | E 10010            | Erlöse aus Zuschagen 0,000 € 22,14 € -22,14 €                                                                                                    |          |
|                           | E 174620           | 2200,62 900,00 122,625                                                                                                    |          |
|                           | E 170124           | Kriditer (2014) (2014) |          |
|                           |                    |                                                                                                    |          |
|                           |                    |                                                                                                    |          |
|                           |                    | 2.321,20 € 2.321,20 € 0,00 €                                                                                                    |          |
|                           |                    | Drudkverschau 🧹 Formular (T-Konten Vorgang * 🕍 drucken 🐱 🌀 schließen                                                                                                    |          |

# 5.2 Aktionen die ein Stornieren der Fibubuchung durch Tausch Soll-/Habenkonto und eine neue Übergabe zur Folge haben

- Ändern der Buchung (bearbeiten, verkürzen, löschen)
- Buchung stornieren und weiterführen (Stornierung)
- Buchung stornieren und Zeitraum freigeben (Storno gebucht)
- Stornierung ändern
- Änderung von Storno gebucht.

## 5.3 Eigentümer > keine Buchungen auf Erlöskonten

Falls Sie keine Eigentümerabrechnung benötigen, da es sich im Ihr Eigentum handelt finden fast keine Buchungen auf Erlöskonten statt. Alle Beträge verbleiben auf dem Interimskonto. Das Interimskonto kann als Erlöskonto für alle Beträge genutzt werden. Da jedoch die Erlöse für Leistungen von hier abgebucht werden und eine Buchung von Erlöskonto zu Erlöskonto nie "gut aussieht" ist dies nicht empfehlenswert.

Wir empfehlen in solchen Fällen die Anschaffung des Abrechnungsmoduls, um dann für eine ordentliche Fibuübergabe Abrechnungen mit 0% oder 100% Provision zu erstellen

## 5.4 Fibuübergabe zurücksetzen

Die Fibuübergabe kann komplett zurückgesetzt werden. Hierbei wird jedoch nicht nur die letzte Übergabe zurückgesetzt, sondern sämtliche Übergaben. Sollten Sie dies also durchgeführt haben wird bei der nächsten Übergabe wieder die gesamte Vergangenheit enthalten sein. Die Rücksetzung der Übergabe ist unter dem Menüpunkt Tools > Fibuübergabe zurücksetzen möglich.